## Labo Firewall pfSense (90 min)

| 1      | Objectifs                                                                                                    | sudo ./c                                                                                                    | 2                          |
|--------|----------------------------------------------------------------------------------------------------|----------------------------------------------------------------------------------------------------|----------------------------|
|        | Déterminer la configuration par défa<br>Etudier les fonctions évoluées (liste<br>Utiliser une machine virtuelle (VM)<br>test                                                                                                    | aut du firewall pfSense<br>blanche,) du service DHCP<br>CentOS sur le PC Windows afin de simuler un PC                                                  | physique de                |
|        | <ul> <li>PC A2-A16 (appelé PC-Fire</li> <li>PC A20-A30 sous Windows</li> </ul>                                                                                                    | <b>ewall</b> ) sur lequel vous allez installer le logiciel gratu<br>s7 (appelé <mark>PC-Win</mark> ) pour administrer et tester ce fir                  | it <b>pfSense</b><br>ewall |
| 2      | Démarrage du firewall                                                                                                    |                                                                                                    | 10 min                     |
| Action | Allumer ou redémarrer le PC-Firewa<br>Dans le menu, choisir l'image pfSer                                                                                                    | all<br>nse-2.0-1<br>Disque Dur                                                                                                    |                            |
|        | Après redémarrage conserver l'optic                                                                                                    | on                                                                                                    |                            |
|        | Choix par défaut = <b>Boot pfSense</b> c                                                                                                    | dans l'écran suivant                                                                                                    |                            |
|        |                                                                                                    |                                                                                                    |                            |
|        | Welcome to pfSense1                                                                                                    |                                                                                                    |                            |
|        | <ol> <li>Boot prises ideraulti</li> <li>Boot prises with ACPI disabled</li> <li>Boot prises using USB device</li> <li>Boot prises in Safe Mode</li> </ol>                                                                                                    | p Sense                                                                                                    |                            |
|        | <ol> <li>Boot pfSense in single user mode</li> <li>Boot pfSense with verbose logging</li> <li>Escape to loader prompt</li> </ol>                                                                                                    |                                                                                                    |                            |
|        | 8, Reboot                                                                                                    |                                                                                                    |                            |
|        | Select option, [Enter] for default<br>or [Space] to pause timer 2                                                                                                    |                                                                                                    |                            |
|        |                                                                                                    |                                                                                                    |                            |
|        | Dana l'éaran ai daoanna                                                                                                    |                                                                                                    |                            |
|        | FreeBSD/i386 (pfSense.localdomain) (tt                                                                                                    | .yv0)                                                                                                    |                            |
|        | www Welcome to pfSense 2.0.1-RELEASE-p                                                                                                    | JSense (1386) on pfSense ∺**<br>→ 10.0.2.15 (DHCP)                                                                                                    |                            |
|        | LAN (lan) $\rightarrow$ em1                                                                                                    | -> 192.168.1.1                                                                                                    |                            |
|        | <ol> <li>b) Logout (ISAN Only)</li> <li>1) Assign Interfaces</li> <li>2) Set interface(s) IP address</li> <li>3) Reset webConfigurator password</li> <li>4) Reset to factory defaults</li> <li>5) Reboot system</li> <li>6) Halt system</li> <li>7) Ping host</li> </ol> | 9) pfTop<br>10) Filter Logs<br>11) Restart webConfigurator<br>12) pfSense Developer Shell<br>13) Upgrade from console<br>14) Enable Secure Shell (sshd) |                            |
|        | Enter an option:<br>Contrôler la bonne association : \                                                                                                    | WAN – em0, LAN – em1                                                                                                    |                            |
| Q_2a   | Quelles valeurs obtenez-vous pour                                                                                                    | les adresses IP ?                                                                                                    |                            |
| Q_2b   | Qui a configuré l'adresse IP de l'inte                                                                                                    | erface WAN ?                                                                                                    |                            |
| Q_2c   | Qui a configuré l'adresse IP de l'inte                                                                                                    | erface LAN ?                                                                                                    |                            |
|        |                                                                                                    |                                                                                                    |                            |
|        |                                                                                                    |                                                                                                    |                            |

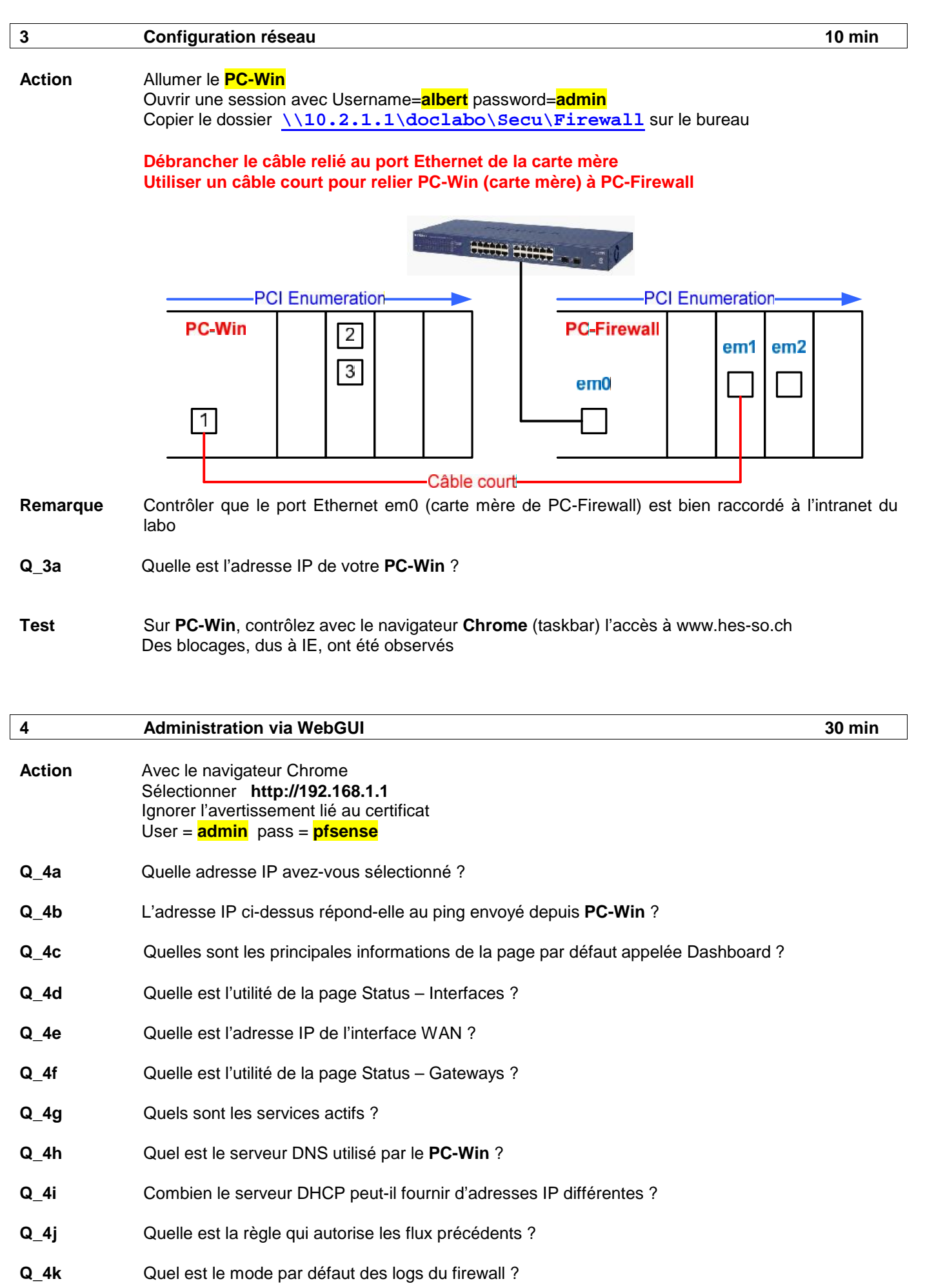

Action Dans Status – System logs – Settings, modifier les champs suivants

2017

|                        | Show log entries in reverse order (newest entries on top)                                                                                                    |        |  |  |
|------------------------|----------------------------------------------------------------------------------------------------|--------|--|--|
|                        | Number of log entries to show: 🚫 50                                                                                                    |        |  |  |
|                        | Log packets blocked by the default rule<br>Hint: packets that are blocked by the implicit default block rule will not<br>logging options are not affected.                                                                   |        |  |  |
|                        | Puis Save – Close<br>Dans Status – System logs – Firewall : Clear log                                                                                                    |        |  |  |
| Q_4I                   | Sous Firewall – Rules - LAN à quoi sert la règle Anti-Lockout Rule                                                                                                    |        |  |  |
|                        |                                                                                                    |        |  |  |
|                        | Afficher la table d'état                                                                                                    | 10 min |  |  |
| ction                  | Afficher la table d'état<br>Sur le PC-Firewall<br>Choisir l'option 8 (Shell)<br>Typer pftop -f icmp                                                                                                    | 10 min |  |  |
| ction<br>2_5a          | Afficher la table d'état<br>Sur le PC-Firewall<br>Choisir l'option 8 (Shell)<br>Typer pftop -f icmp<br>Comment interprétez-vous cet affichage ?                                                                              | 10 min |  |  |
| دtion<br>ک_5a<br>دtion | Afficher la table d'état         Sur le PC-Firewall         Choisir l'option 8 (Shell)         Typer pftop -f icmp         Comment interprétez-vous cet affichage ?         Sur le PC-Win         Effectuer ping 10.10.10.10 | 10 min |  |  |

**Q\_5c** Quelle est la durée du timeout ?

## 6 Configuration réseau de VirtualBox 10 min

Action Sur le PC-Win, clic sur CentOS\_NoFW.ova (dossier copié sur le bureau) pour lancer Vbox et charger cette VM Import

Configurer le réseau en mode Bridge

| 🧾 General | Network                                                           |
|-----------|-------------------------------------------------------------------|
| System    |                                                                   |
| Display   | Adapter 1 Adapter 2 Adapter 3 Adapter 4                           |
| Storage   | Enable Network Adapter                                            |
| Audio     | Attached to: Bridged Adapter                                      |
| 🗗 Network | Name: Atheros AR8151 PCI-E Gigabit Ethernet Controller (NDIS 6.20 |

Contrôler que cette VM utilise la bonne interface physique Atheros

| Remarque | Les info utiles (username = root, password = rootroot,) se trouvent dans le champ<br>Description      |
|----------|----------------------------------------------------------------------------------------------------|
|          | Cette VM execute le système d'exploitation CentOS 6.4 sans interface GUI                              |
| Action   | Start pour démarrer cette VM<br>Ouvrir une session                                                    |
|          | Entrer ifconfig pour contrôler que l'interface eth0 est bien configuré via DHCP<br>Noter cette valeur |
|          | Effectuer un ping sur l'interface LAN                                                                 |
|          | Status – DHCP Leases dans l'administration du firewall, afficher la liste des adresses IP allouées    |

Q\_6a Combien avez-vous d'adresses IP allouées ?

| 7           | Liste blanche                                                                                                    |                                                     |                              | 20 min           |
|-------------|----------------------------------------------------------------------------------------------------|-----------------------------------------------------|------------------------------|------------------|
| Objectif    | Seul le PC autorisé (PC-Win) dans la liste sera pris en compte par les règles du firewall<br>La VM permettra de tester l'exclusion de celle-ci |                                                     |                              |                  |
| Important   | Choisir une nouvelle adresse IP pour PC-Win hors de l'intervalle utilisé par le serveur DHCP                                                   |                                                     |                              |                  |
| Action      | Sélectionner Services – DHCP Server pour ajouter en bas de page les informations utiles                                                        |                                                     |                              |                  |
| MAC address | IP address                                                                                                    | Hostname                                            | Description                  |                  |
|             | Save – Apply changes                                                                                                    |                                                     |                              |                  |
| Q_7a        | Comment avez-vous procédé ?                                                                                                    |                                                     |                              |                  |
|             | Typeripconfig /renew dan                                                                                                    | s un cmd (Run as admir                              | nistrator)                   |                  |
|             | Depuis la VM, effectuer un ping                                                                                                    | sur l'interface LAN                                 |                              |                  |
| Important   | Configurer vos fenêtres pour                                                                                                    | voir simultanément ce                               | tte VM (ping) et l'interfac  | ce web d'admin   |
|             | Dans Services – DHCP Server,<br>Save                                                                                                    | activer 🔽 Enable S                                  | tatic ARP entries            |                  |
| Tests       | ping depuis la VM<br>ping depuis PC-Win<br>Status – DHCP leases                                                                                |                                                     |                              |                  |
| Action      | Observer l'effet de                                                                                                    |                                                     |                              |                  |
|             | Deny unknown clients     If this is checked, only the clients                                                                                  | defined below will get DI                           | HCP leases from this server. |                  |
| Tests       | comme précédemment                                                                                                    |                                                     |                              |                  |
| Q_7b        | Quelle est l'utilité pratique de De                                                                                                    | eny unknown clients ?                               |                              |                  |
| Important   | Poste de travail dans l'état ini                                                                                                    | tial                                                |                              | A faire à la fin |
|             | Enlever le câble court reliant l<br>Brancher le câble enlevé au §<br>Redémarrer les 2 PCs                                                      | PC-Win (carte mère) à l<br>2 au port Ethernet de la | PC-Firewall<br>a carte mère  |                  |
|             | Sélectionner l'image                                                                                                    | 1410 001                                            |                              |                  |

|          | A faire chez soi                                                   |
|----------|--------------------------------------------------------------------|
| Objectif | Représenter le schéma de l'installation utilisée qui doit contenir |
|          |                                                                    |

- Un bloc (rectangle) pour chaque entité physique (PC-Win, ...) Les identifiants des ports Ethernet utilisés •
- •
- Toutes les adresses IP utiles •
- Tous les subnet masks •
- L'adresse IP des routeurs utilisés •